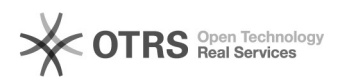

## Instalação do OCS para Mac OS

## 13/05/2024 06:10:06

## Imprimir artigo da FAQ

| Categoria:                                                                                                    | Licenciamento de software::Guias de instalação | Votos:              | 0                        |
|----------------------------------------------------------------------------------------------------|------------------------------------------------|---------------------|--------------------------|
| Estado:                                                                                                    | público (todos)                                | Resultado:          | 0.00 %                   |
|                                                                                                    |                                                | Última atualização: | Sex 31 Mar 11:30:04 2023 |
|                                                                                                    |                                                |                     |                          |
| Problema (público)                                                                                                    |                                                |                     |                          |
| Instalação do OCS para Mac OS                                                                                                    |                                                |                     |                          |
|                                                                                                    |                                                |                     |                          |
| Solução (público)                                                                                                    |                                                |                     |                          |
|                                                                                                    |                                                |                     |                          |
| Abaixo segue um guia de como fazer a instalação do OCS para Mac OS:                                                                                                    |                                                |                     |                          |
| 0 - Ao executar o arquivo OcsMacUFSC, as seguintes telas serão exibidas e deverão ser preenchidas:                                                                                                    |                                                |                     |                          |
| Ao final o programa contatará o servidor da UFSC para registrar o computador e<br>dar início a instalação. Em caso de falha, será exibido o erro e o processo<br>deverá ser reiniciado. Em caso de sucesso, a seguinte tela será exibida: |                                                |                     |                          |
| 1- Clique em "continuar" para prosseguir a instalação.                                                                                                    |                                                |                     |                          |
| 2- Clique em "continuar" para prosseguir.                                                                                                    |                                                |                     |                          |
| 3- Clique em "agree" para aceitar os termos de licença do software.                                                                                                    |                                                |                     |                          |
| 4- Preencha os campos conforme as duas imagens seguintes. O campo TAG value<br>deve ser preenchido conforme a regra de grupo definida em<br>[1]http://ocs.setic.ufsc.br/                                                                  |                                                |                     |                          |
| 5- Clique em "instalar" para começar a instalação.                                                                                                    |                                                |                     |                          |
| 6- Aguarde o fim da instalação.                                                                                                    |                                                |                     |                          |

7- Por fim, clique em "fechar" para finalizar a instalação.

[1] http://ocs.setic.ufsc.br/